### <u>Wi-Fi手動設定のご案内</u>

au Wi-Fi 接続ツール(アプリ)を使わずにホームゲートウェイ(以下、HGW)とauス マートフォンをWi-Fi設定する方法についてご説明します

# <u>はじめに</u>

●HGWの底面にSSID(ネットワーク名)とパスワード(暗号化キー)が記載されていますのでご確認ください

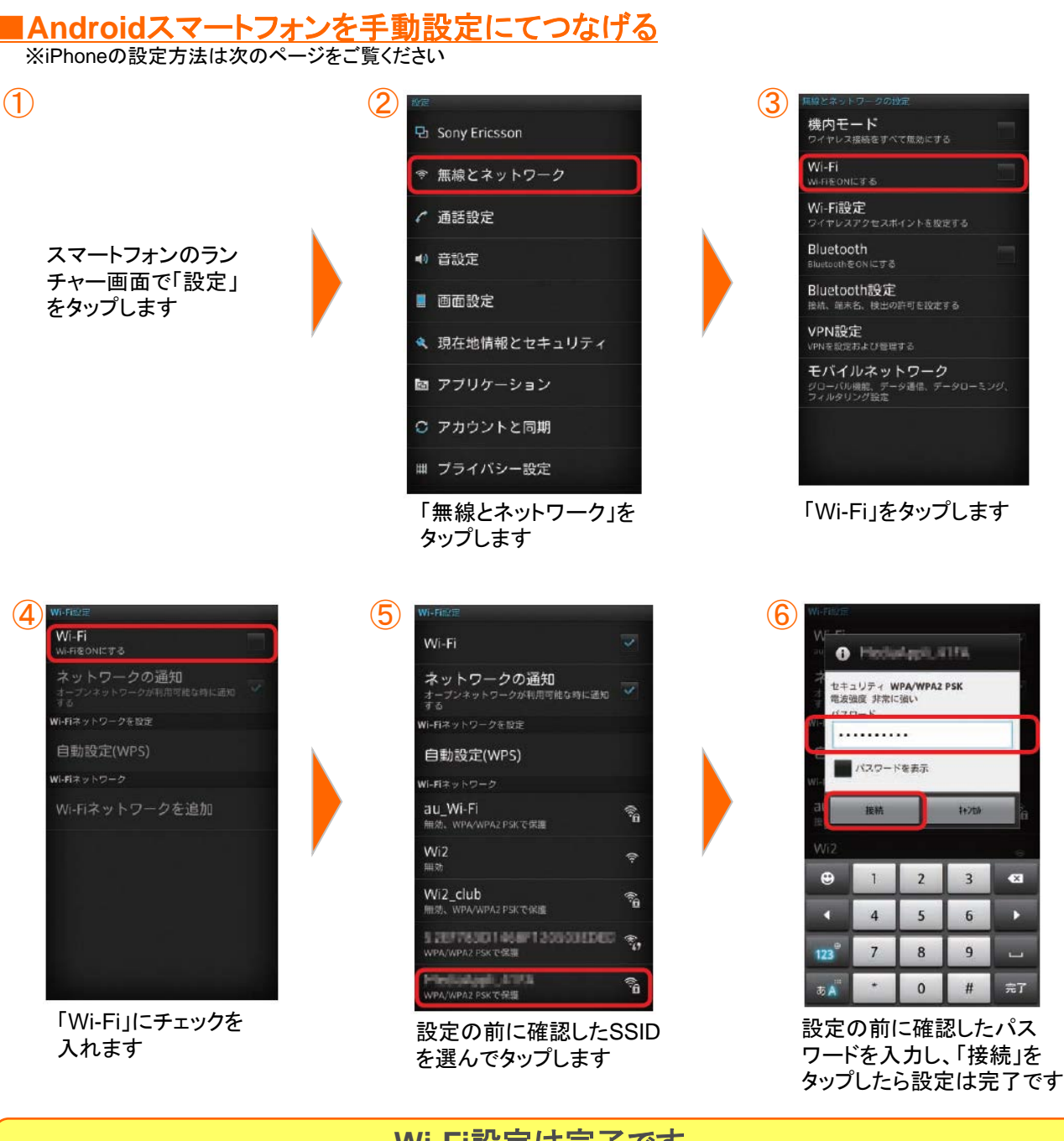

Wi-Fi設定は完了です ブラウザを起動しホームページに接続できるかどうかご確認ください

### <u>Wi-Fi手動設定のご案内</u>

au Wi-Fi 接続ツール(アプリ)を使わずにホームゲートウェイ(以下、HGW)とauス マートフォンをWi-Fi設定する方法についてご説明します

# <u>はじめに</u>

●HGWの底面にSSID(ネットワーク名)とパスワード(暗号化キー)が記載されて いますのでご確認ください

#### ■iPhoneを手動設定にてつなげる

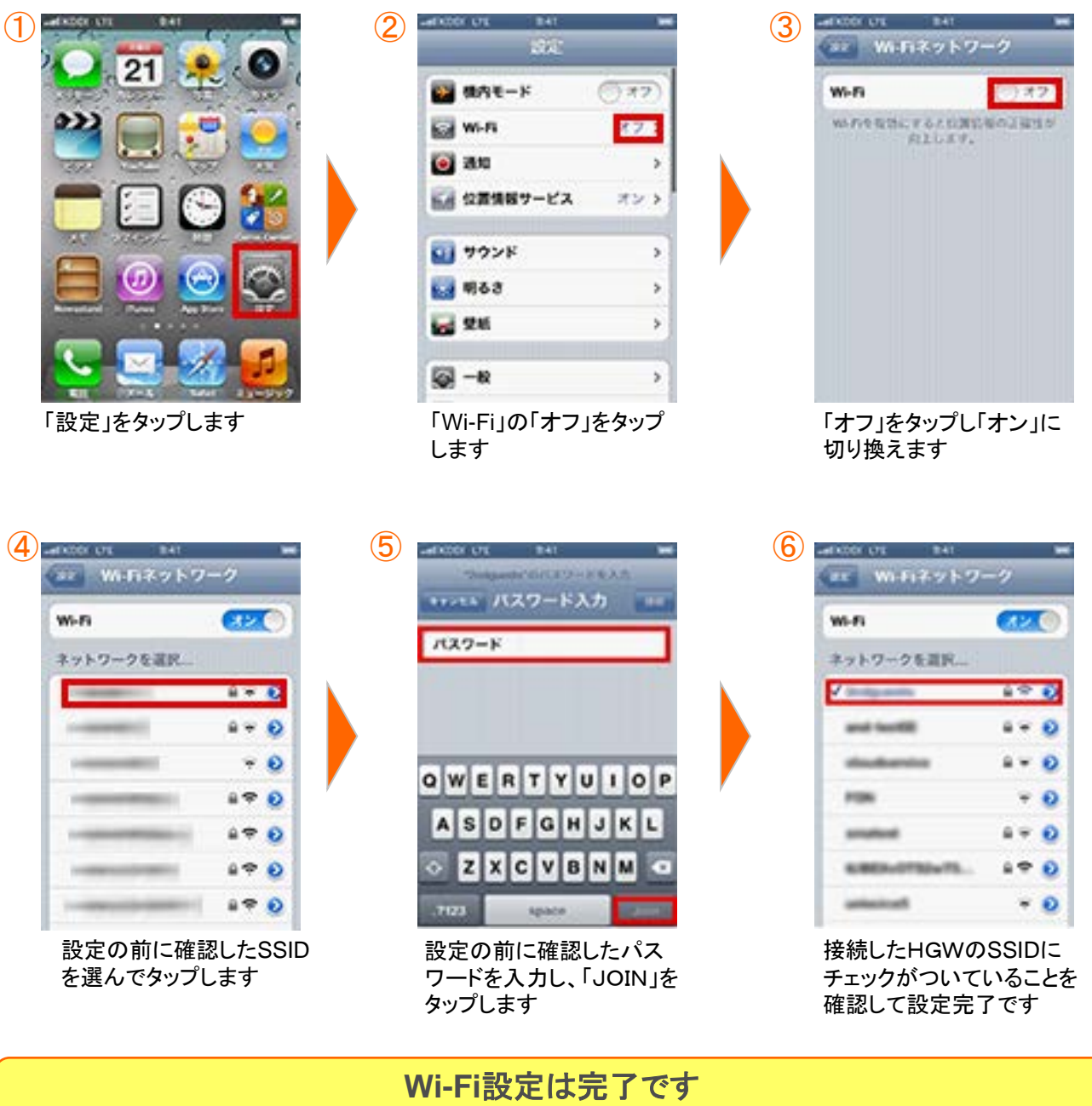

ブラウザを起動しホームページに接続できるかどうかご確認ください